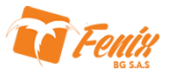

## CONFIGURAR POT, CLASIFICACIONES DE USO DE SUELO Y RESTRICCIONES

Para acceder al sistema CURBA el usuario deberá dirigirse a la siguiente dirección: <u>www.curbamonteria.com</u> donde le aparecerá las diferentes secretarias que componen el sistema.

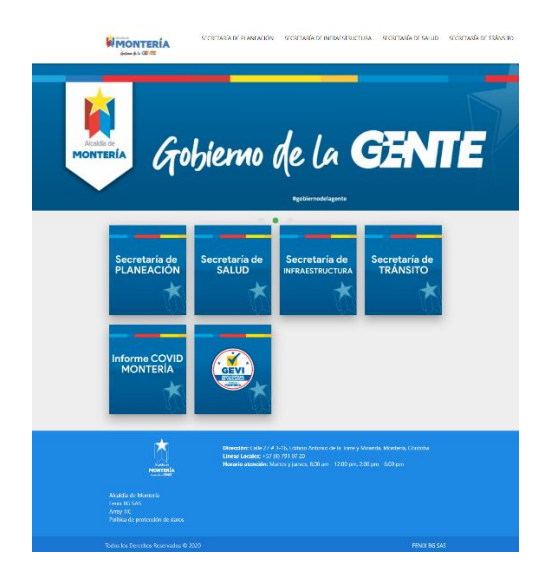

Para ingresar al sistema se seleccionara la secretaria correspondiente, y deberá hacer clic sobre la opción SISTEMA CURBA para dirigirse al formulario de acceso al sistema

|                                                                                  | SECRETARÍA DE PLA                                                     | NEACIÓN SECRETARÍA DE INIMA                                                                   | ISTRUCTURA SECRETARÍA DE SALUO             | secretaría de tránsito |
|----------------------------------------------------------------------------------|-----------------------------------------------------------------------|-----------------------------------------------------------------------------------------------|--------------------------------------------|------------------------|
|                                                                                  | Secretaria c                                                          | le Planeación                                                                                 |                                            |                        |
| Uso de suelo                                                                     | Quejas y<br>Denuncias                                                 | Consulta tu<br>denuncia                                                                       | SISTEMA<br>CURBA                           |                        |
| 6                                                                                | 7                                                                     | T.                                                                                            | T T                                        |                        |
|                                                                                  | Direction: Calls 27.8<br>Lineas Locales: 157.6<br>Harario atendón: 14 | 2-16, Edificio Antonio de la Torre y M<br>6 191 07-20<br>setes y Jacone, RDO am - 1200 pm, 21 | nanda, Monteria, Cârdoba<br>0 pm - 6.00 pm |                        |
| Alcalda de Montevie<br>Fenn 8G SAS<br>Almy 11C<br>Folfica de protocción de datos |                                                                       |                                                                                               |                                            |                        |
|                                                                                  |                                                                       |                                                                                               |                                            |                        |

En el formulario de Acceso ingresara el usuario y la contraseña asignada.

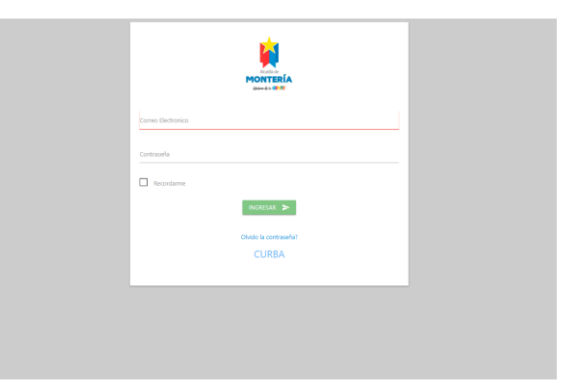

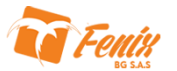

Al acceder al sistema aparecerá en el menú lateral la **Secretaria de Planeación**, que tiene la opción **FORMULARIOS** donde podrá encontrar la opción **POT** donde se encuentran los POTs registrados en el sistema.

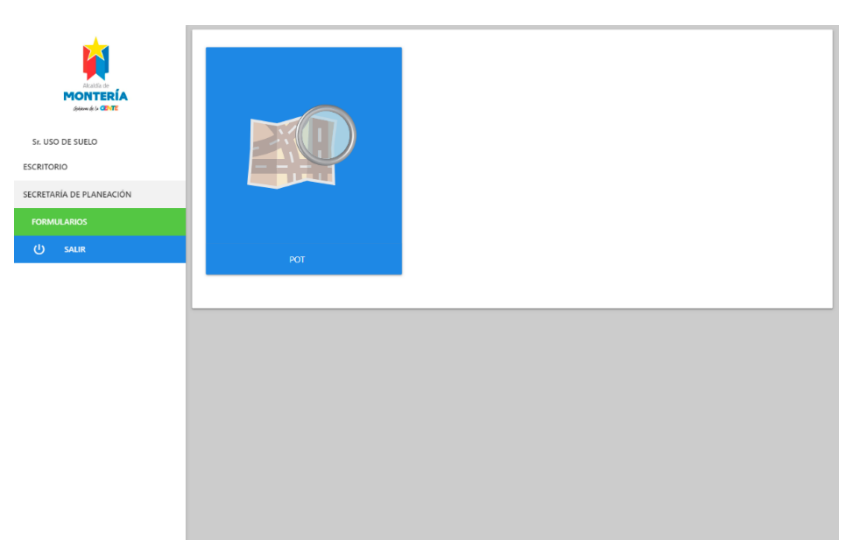

En la opción POT se encontrara la lista de POTs registrados, se identificaran por su nombre, si está activo o no y las acciones que se podrán tomar.

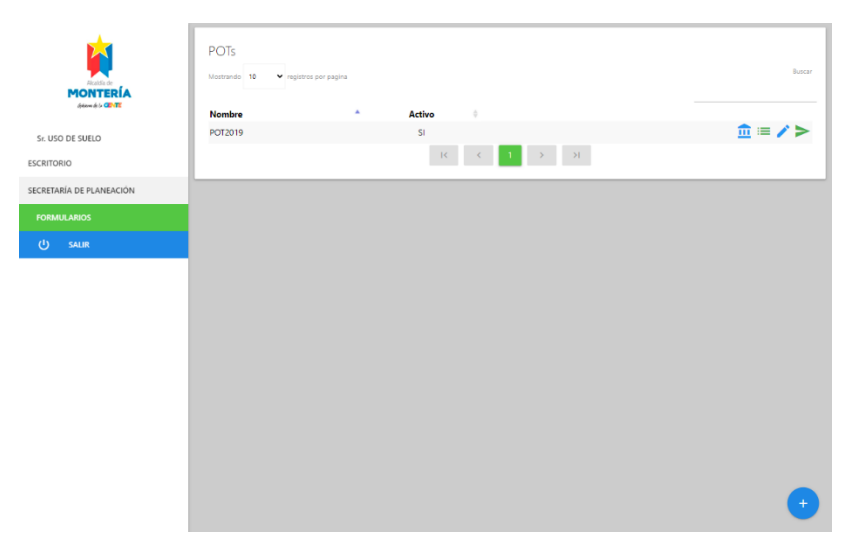

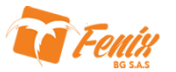

Al presionar el botón para agregar un nuevo POT ( ) se dirigirá al formulario para crear un nuevo POT, en este se deberá asignar un Nombre para identificar el POT y seleccionar si el POT será el que se encuentre activo en el sistema. También se deberá configurar las Clasificaciones de uso de suelo, esto es necesario para que el sistema poder configurar las restricción de los sectores /sub-sectores de las UDP y el sistema pueda realizar la "Evaluación Previa" de las solicitudes de uso de suelo.

|                       | ← Nuevo POT                                          |
|-----------------------|------------------------------------------------------|
|                       | Norther                                              |
| r. USO DE SUELO       | Clasificación de usos de suelo                       |
| ETORIO                | Descripción Sub-Nivel UNBRANCIAR BRANCIAR UNBRANCIAR |
| RMULARIOS<br>() SALIR | • ICCA                                               |
|                       | 0                                                    |
|                       |                                                      |
|                       |                                                      |
|                       |                                                      |
|                       |                                                      |
|                       |                                                      |

Para configurar las *clasificaciones de uso de suelo* se usara el cuadro de clasificación de usos de suelo. Se agregara la *CLASIFICACIÓN (I)* como "descripción" de la clasificación y el *TIPO DE CLASIFICACIÓN (1)* como el "Sub-Nivel", de ultimo se seleccionan las escalas de dicha clasificación.

| MONTERÍA<br>Advante la CRITI | Nuevo POT Normbra POT 2020 Inscriter |                            |                                  |                     |                         |
|------------------------------|--------------------------------------|----------------------------|----------------------------------|---------------------|-------------------------|
| Sr. USO DE SUELO             |                                      | Clasificación de           | usos de s                        | uelo                |                         |
| SECRETARÍA DE PLANEACIÓN     | VIVIENDA                             |                            | UNIFAMILIAR<br>REGIONAL          | BIFAMILIAR<br>ZONAL | MULTIFAMILIAR<br>URBANO |
| FORMULARIOS                  |                                      |                            | +                                | 1*                  |                         |
|                              | DOTACIONAL                           | EQUIPAMIENTO DEPORTIVO Y F | UNIFAMILIAR<br>REGIONAL<br>LOCAL | BIFAMILIAR<br>ZONAL | URBANO                  |
|                              |                                      | SERVICIOS URBANOS BÁSICOS  | UNIFAMILIAR<br>REGIONAL<br>LOCAL | BIFAMILIAR<br>ZONAL | URBANO                  |
|                              |                                      |                            |                                  |                     |                         |
|                              |                                      |                            | 2*                               |                     |                         |
|                              |                                      | GUARDA                     | R >                              |                     |                         |
|                              |                                      |                            |                                  |                     |                         |

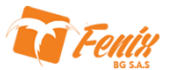

#### CUADRO ANEXO Nº 2: CLASIFICACION DE USOS DEL SUELO NOTA: Este cuadro no genera derechos, su función es orientadora para la ficha reglamentaria únicamente.

#### (I) DOTACIONALES

|                         | 1. EQUIPAMIENTO COLECTIVO                                                                                                    |          |                                                                                                    |                      |  |  |  |  |
|-------------------------|----------------------------------------------------------------------------------------------------|----------|----------------------------------------------------------------------------------------------------|----------------------|--|--|--|--|
| TIPO DE<br>EQUIPAMIENTO | DESCRIPCIÓN UNIDADES DE SERVICIO                                                                                                    | ESCALA   | LOCALIZACION                                                                                                    | CONDICIONES          |  |  |  |  |
|                         | Instituciones de educación superior.                                                                                                    |          | -Centralidades Urbanas<br>-Zonas de Comercio Cualificado                                                                                                    | (7 (6) (9) (16) (18) |  |  |  |  |
|                         | Centros de investigación.                                                                                                    | REGIONAL | -Zonas de Servicios<br>-Área de Actividad Central<br>-Área Urbana Integral Múltiple                                                                                                    |                      |  |  |  |  |
|                         | Seminarios                                                                                                    |          |                                                                                                    |                      |  |  |  |  |
|                         | Educación no formal.                                                                                                    |          | _                                                                                                    |                      |  |  |  |  |
| EDUCATIVO               | Planteles de educación preescolar, básica y media,<br>de más de 850 alumnos.                                                                              | URBANA   | -Centralidades Urbanas<br>-Zonas de Comercio Cualificado<br>-Zonas de Servicios                                                                                                    | (7 (6) (9) (16) (18) |  |  |  |  |
|                         | Centros de formación religiosa.                                                                                                    |          | -Área de Actividad Central<br>-Área Urbana Integral Múltiple                                                                                                    |                      |  |  |  |  |
|                         | Centros tecnológicos y técnicos y educación no<br>formal hasta 500 alumnos.                                                                               |          |                                                                                                    |                      |  |  |  |  |
|                         | Centros de capacitación especial, de ocupación,<br>artísticos y de adultos.                                                                               |          | -Zonas de Comercio Cualificado<br>-Zonas de Comercio Aglomerado                                                                                                    | (2) (6) (9). (16)    |  |  |  |  |
|                         | Planteles educación preescolar, básica, media,<br>hasta 850 alumnos.                                                                                      | ZONAL    | -Zonas de Equipamiento Colectivo<br>-En zona de comercio y servicio (9)                                                                                                    |                      |  |  |  |  |
|                         | Centros tecnológicos y técnicos y educación no<br>formal hasta 500 alumnos.                                                                               |          | -Área de Actividad Central (6)<br>-Núcleos Fundacionales (6)<br>-Áreas Urbanas Integrales<br>-Zonas Empresariales                                                                                                    |                      |  |  |  |  |
|                         | Planteles educación preescolar, básica y media,<br>hasta 250 alumnos.                                                                                     | LOCAL    | -Zonas de Equipamiento Colectivo<br>-Zonas de comercio Cualificado<br>-Zonas de comercio aglomerado<br>-Área Urbana Integral<br>-Áreas Industriales<br>-Área de Actividad Central<br>-Núcleos Fundacionales (6)<br>-En zonas residenciales netas (9) | (9) (6)              |  |  |  |  |
|                         | Museos, teatros, centros culturales y artísticos,<br>centro de Investigación e innovación.                                                                | REGIONAL | -Zonas Comercio cualificado<br>-Zonas Comercio aglomerado.<br>-Zonas empresariales                                                                                                    | (6) (7) (9) (16)     |  |  |  |  |
|                         | Hemerotecas, cinematecas, auditorios, planetarios                                                                                                    |          | -Zonas de Equipamientos Colectivos<br>-Área de Actividad Central.                                                                                                    |                      |  |  |  |  |
|                         | Archivos generales científicos y artísticos, salas de<br>exposición.                                                                                      |          | -Áreas Urbanas Integrales Múltiples                                                                                                    |                      |  |  |  |  |
| Ł                       | Bibliotecas superiores a 100 puestos de lectura.                                                                                                    |          | -Zonas Comercio cualificado<br>-Zonas Comercio aglomerado                                                                                                    | (6) (7).(9)          |  |  |  |  |
| CULTURA                 | Galerías y salas de exposición, centros cívicos,<br>culturales, científicos y artísticos, museos, teatros,<br>en predios hasta 10.000m2                   | URBANA   | -Zonas empresanaes.<br>-Zonas de equipamientos colectivos.<br>-Área de Actividad Central en:<br>-Áreas Urbanas Integrales Múltiples                                                                                                    |                      |  |  |  |  |
|                         | Bibliotecas hasta 100 puestos de lectura.                                                                                                    |          | -Zonas de comercio y servicios<br>-Zonas de Equipamiento Colectivo                                                                                                    | (2). (3) (6) (9)     |  |  |  |  |
|                         | Galerías y salas de exposición, centros cívicos,<br>culturales, científicos, artísticos, museos, teatros,<br>casas de cultura, en predios hasta 5.000 m2. | ZONAL    | -Zonas de Comercio Cualificado<br>-Zonas de Comercio Aglomerado<br>-Área de Actividad Central (6)<br>-Áreas Urbanas Integrales<br>-Zonas Residencial Neta (3)<br>-Núcleos Fundacionales (6)                                                          |                      |  |  |  |  |

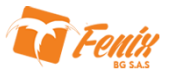

Después de crear el POT y configurar las clasificaciones, se agregaran las **Notas**, para esto se hará clic sobre el icono de las notas (≡) lo cual mostrara la lista de Notas creadas para el POT correspondiente.

Notas del POT: POT2019 10 # \* Note sobrepasar el primer piso y los 60 m2 de constr Î tura de otro uso pe edificaciones diseñadas y construidas para este nas comerciales, centros cívicos y comerciales ras diseñadas para el uso únicamente repasar el primer piso y los 20 m2 de construcci Mediante Plan de Implantación. Sobre ejes viales principales del sector o subsecto / 1 Mostrando pagina 1 de 3 1 2 3 > OK Cancel

Estas notas podrán ser editadas o eliminadas según convenga.

Para agregar una nueva Nota se hará clic en el botón con el símbolo de mas (=) el cual mostrara el formulario para agregar una nueva Nota.

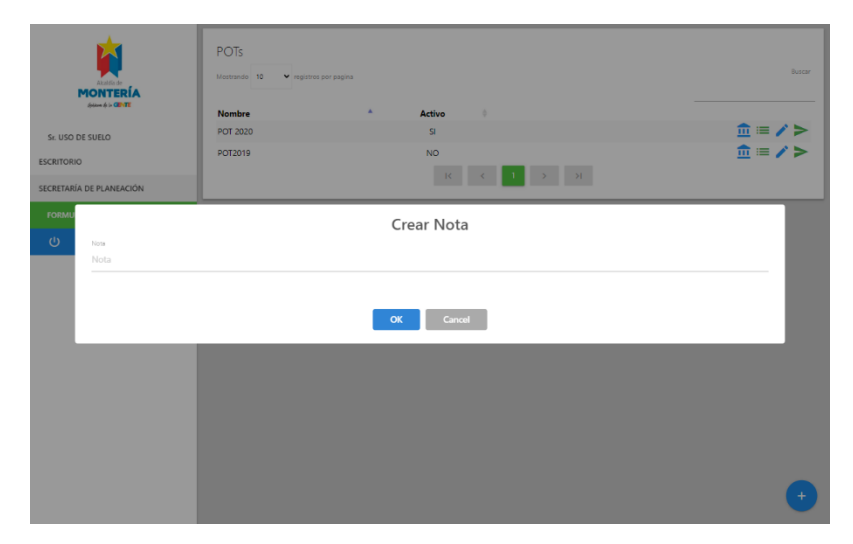

Para agregar una Nota nueva solo basta con agregar la descripción de la nota en el cajón de texto y hacer clic en el botón OK, así se guardara la nueva Nota.

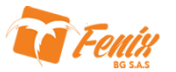

Después de Crear todas las **Notas** del POT se deberán crear las "Actividades Económicas" y relacionarlas a las clasificaciones pertinentes. Para eso se deberá hacer clic en el botón de "Actividades Económicas" (<sup>a</sup>) y aparecerá la lista de "Actividades Económicas" previamente creadas. Estas podrán ser editadas y eliminadas según convenga.

| Actividades Economicas del POT: PO                                                                                                    | OT2019                                                                                       | _                |
|----------------------------------------------------------------------------------------------------|----------------------------------------------------------------------------------------------|------------------|
| formatio<br>10 V                                                                                                    |                                                                                              | +<br>Busser      |
| ngioros por pagina<br>Descerinción                                                                                                    | Actividad Economica                                                                          | Actividades Ecor |
| ACTVIDADE CONÓMICA UMITADA EN SERVICIOS : Peluquería, salas de belieza: tatuigas sastreria, agencias o<br>Janardela: finoteneira: neparación de artículos eléctricos, fotocopias, remontadora de calzado, marqueterías,<br>vidirarlas, finotarías: confecciones: cafererías, heladerías                                                                                                  | Je SERVICIONS<br>PERSONALES.SERVICIOS<br>PROFESIONALES.TÉCNICOS Y<br>ESPECIALIZADOS.LOCAL    | <b>×</b> ±       |
| ACTIVIDAD ECONÓMICA RESTRINGIDA: Talleres de ornamentación: marmolerías, servicios de máquinas<br>dobladoras y cortadoras, carpintería metálica y de madera de alto volumen.                                                                                                    | SERVICIOS DE ALTO<br>IMPACTO.SERVICIOS TÉCNICOS<br>ESPECIALIZADOS.URBANO                     | <b>2</b> 1       |
| ACTIVIDADES CON CONSUMO DE BEBIDAS ALCOHÓLICAS y /o HORARIO NOCTURNO: Disconsces, tabemas<br>bares, estancos, licorens y fuentes de soda                                                                                                    | SERVICIOS DE ALTO<br>IMPACTO SERVICIOS DE<br>DIVERSIÓN Y<br>ESPARCIMIENTO.URBANO             | <b>×</b> ∎       |
| ACUEDUCTO: Estaciones de captación. Plantas de Tratamiento, Tanques de Almacenamiento y Plantas de Borr                                                                                                    | nbeo DOTACIONAL SERVICIOS<br>URBANOS BÁSICOS.URBANO                                          | / =              |
| ACUEDUCTO: Tanques Elevados, Tanques de Almacenamientos y Albercas comunitarias                                                                                                    | DOTACIONAL SERVICIOS<br>URBANOS BÁSICOS ZONAL                                                | / •              |
| Aeropuerto                                                                                                    | DOTACIONAL SERVICIOS<br>URBANOS BÁSICOS REGIONAL                                             | / =              |
| Agencias de viajes, sindicatos: asociaciones gremiales, profesionales, políticas y laborales, estudios y laboratori<br>fotográficos, consultorios médicos y estéticos, centros estéticos, veterinarios, verta de mascotas: laboratorios<br>médicos y odontológicos (mecánica dental), servicios de ambulancia, venta de telefonía celular, compra venta<br>(casa de emtepido), vivienos. | os SERVICIONS<br>PERSONALES SERVICIOS<br>s PROFESIONALES. TÉCNICOS Y<br>ESPECIALIZADOS ZONAL | <b>×</b> ∎       |
| ALCANTARILLADO SANITARIO Y PLUVIAL: Plantas de Tratamiento de Agua Potable, Lagunas de Oxidación.                                                                                                    | DOTACIONAL SERVICIOS<br>URBANOS BÁSICOS URBANO                                               | / =              |
|                                                                                                    | DOTACIONAL SERVICIOS                                                                         |                  |

Para agregar una nueva "Actividad Económica" se hará clic en el botón con el símbolo de mas (=) el cual mostrara el formulario para agregar una nueva "Actividad Económica".

| ٣          |                            | POTs<br>Mastrundo 18 Y registres por pagin<br>Nombre |           | Activo          |          | Buscar           |
|------------|----------------------------|------------------------------------------------------|-----------|-----------------|----------|------------------|
| Sr. USO DE | SUELO                      | POT 2020                                             |           | SI              | Activida | des Económicas > |
| ESCRITORIO |                            | POT2019                                              |           | NO              |          | ± = ∕ >          |
| SECRETARÍA | DE PLANEACIÓN              |                                                      |           |                 |          | _                |
| FORMU      |                            | Cr                                                   | ear Activ | vidad Economica |          |                  |
| ڻ<br>ا     | Descripción<br>Descripción |                                                      |           |                 |          |                  |
|            | Clasificación              |                                                      |           |                 |          |                  |
|            |                            |                                                      | ОК        | Cancel          |          |                  |
|            |                            |                                                      |           |                 |          |                  |
|            |                            |                                                      |           |                 |          |                  |
|            |                            |                                                      |           |                 |          |                  |
|            |                            |                                                      |           |                 |          | e                |

Para agregar una nueva "Actividad Económica" se deberá agregar una descripción que deberá coincidir con la descripción de unidad de servicio del cuadro de clasificación de usos de suelo, también se deberá seleccionar una o varias clasificaciones para dicha "Actividad Económica".

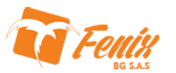

Después de crear todas las "Actividad Económica" del POT se avanzara a las crear las UDP. Para esto se hará clic en el botón *Ver UDP* (►) donde aparecerá la lista de UDPs creadas. Donde se podrá Eliminar, Editar o agregar un nueva UDP.

|                        | Cadina | * Mandan                     |              |
|------------------------|--------|------------------------------|--------------|
|                        | 0      | ZONA RURAL                   |              |
| 56. 030 02 50200       | 110    | MOCARÍ - LA "U"              |              |
| CRITORIO               | 120    | EL CEIBAL - NUEVO BOSQUE     |              |
| CRETARÍA DE PLANEACIÓN | 130    | EL RECREO                    | . / >        |
|                        | 140    | SEVILLA - CAMPESTRE          | i / >        |
| () SALIR               | 150    | LA CASTELLANA                | <b>i</b> / > |
|                        | 210    | SUCRE                        | i / >        |
|                        | 220    | ALAMEDAS - LAURELES          | i / >        |
|                        | 230    | VILLA OLÍMPICA - LOS ÁNGELES | i / >        |
|                        | 240    | CENTRO TRADICIONAL           | 1 × >        |
|                        |        |                              |              |

Para agregar una nueva UDP se deberá hacer clic en botón *Nueva UDP* (<sup>•</sup>), aparecerá el formulario para agregar una nueva UDP,

| <u>k</u>                 | ← UDPs de      | el POT: POT2019          |             |
|--------------------------|----------------|--------------------------|-------------|
| MONTERÍA                 | Mostrando 10 🗸 | registras par pegine     | Boncar      |
| division de la CEENTE    | Codigo         | * Nombre                 |             |
| Sr. USO DE SUELO         | 0              | ZONA RURAL               | ■/>         |
|                          | 110            | MOCARÍ - LA "U"          | 1/>         |
| ESCRITORIO               | 120            | EL CEIBAL - NUEVO BOSQUE | <b>i</b> /> |
| SECRETARÍA DE PLANEACIÓN | 130            | EL RECREO                |             |
| FORMU                    | 11/25-07       |                          | - 1>        |
| (l)                      |                |                          | - >         |
| Codigo                   |                | Nombre                   | >           |
|                          |                |                          | . >         |
|                          |                |                          | ' >         |
|                          |                | OK Cancel                | . >         |
|                          |                | R 4 1 2 3 3 3            |             |
|                          |                |                          |             |
|                          |                |                          |             |
|                          |                |                          |             |
|                          |                |                          |             |
|                          |                |                          |             |
|                          |                |                          |             |
|                          |                |                          | 0           |

Para agregar una nueva una nueva UDP se ingresara el código de la UDP y su nombre antes de hacer clic en el botón OK y guardarla.

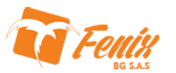

Al terminar de agregar todas las UDP, se configuraran los Sectores/Subsectores de cada una de las UDP. Para ello se hará clic en el botón *Ver Sectores de la UDP* (>) donde aparecerá la lista de sectores/subsectores creados.

| dation to in CONTE   | Sector | Subsect | or Nombra                                       | Area                    | Zona                                     |           |
|----------------------|--------|---------|-------------------------------------------------|-------------------------|------------------------------------------|-----------|
| . USO DE SUELO       | 1      |         | RENOVACIÓN URBANA REDESARROLLO                  | RESIDENCIAL             | RESINDENCIAL CON COMERCIO Y<br>SERVICIOS | I / C 🛛   |
| ITORIO               | 2      | 0       | RENOVACIÓN URBANA REDESARROLLO                  | RESIDENCIAL             | RESINDENCIAL CON COMERCIO Y<br>SERVICIOS | i / 🗆 🖄   |
| ETARÍA DE PLANEACIÓN | 2      | н       | RENOVACIÓN URBANA REACTIVACIÓN                  | COMERCIO Y<br>SERVICIOS | COMERCIO CUALIFICADO                     | 1 / 🗂 🖄   |
| RMULARIOS            | 3      | 1       | RENOVACIÓN URBANA REACTIVACIÓN                  | COMERCIO Y<br>SERVICIOS | COMERCIO AGLOMERADO                      | i / 🗅 🖄   |
| ) SALIR              | 3      | н       | RENOVACIÓN URBANA REDESARROLLO                  | COMERCIO Y<br>SERVICIOS | COMERCIO AGLOMERADO                      | 1 🖉 🔿 👘   |
|                      | 4      | 1       | CONSOLIDACIÓN DE SECTORES URBANOS<br>ESPECIALES | DOTACIONAL              | PARQUES                                  | i / 🗆 🖄   |
|                      | 5      | 9.      | RENOVACIÓN URBANA REDESARROLLO                  | DOTACIONAL              | SERVICIOS URBANOS BÁSICOS                | 1 / 🗂 🖄   |
|                      | 5      | v       | RENOVACIÓN URBANA REACTIVACIÓN                  | DOTACIONAL              | SERVICIOS URBANOS BÁSICOS                | i / 🗆 🖄   |
|                      | 5      |         | RENOVACIÓN URBANA REACTIVACIÓN                  | COMERCIO Y<br>SERVICIOS | COMERCIO AGLOMERADO                      | 1/02      |
|                      | 5      | VI      | RENOVACIÓN URBANA REDESARROLLO                  | COMERCIO Y<br>SERVICIOS | COMERCIO CUALIFICADO                     | 1 🖉 🖊 🖾 🖄 |
|                      |        |         | ic c                                            | 1 2 1                   | - <b>5</b>                               |           |
|                      |        |         |                                                 |                         |                                          |           |
|                      |        |         |                                                 |                         |                                          |           |

Para crear un nuevo sector/subsector se debe hacer clic en el botón **Agregar Sector (**<sup>O</sup>**)** y aparecerá el formulario para agregar un nuevo Sector/Subsector.

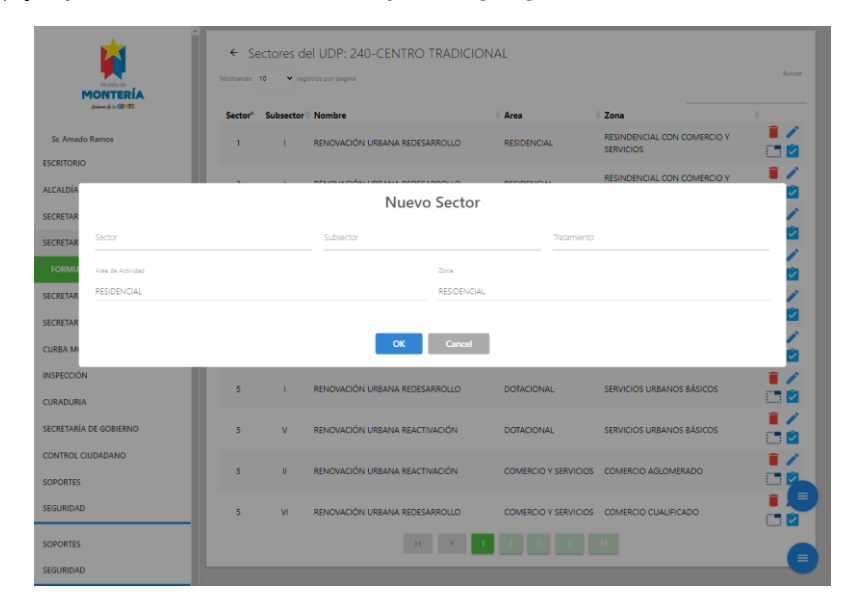

En el formulario se ingresara el número del sector y del subsector, además del Tratamiento del mismo, después se seleccionara el **Área de Actividad** y la **Zona**. Después se hará clic en el botón de OK para guardar el nuevo Sector/Subsector.

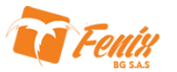

En el Formulario para agregar la nueva **Área de Actividad** solo se deberá ingresar el nombre de la nueva Área de Actividad y hacer clic sobre el botón OK para guardar.

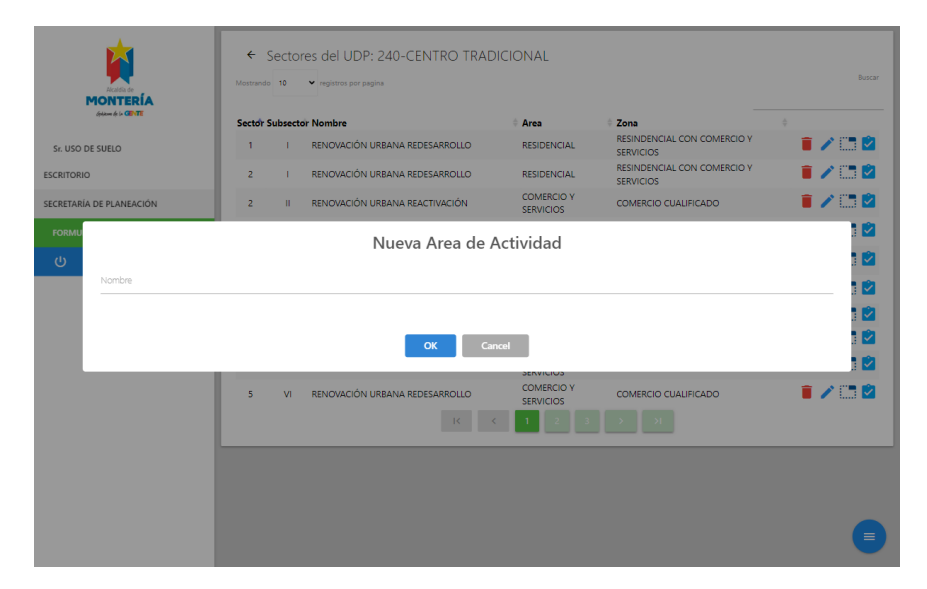

En el Formulario para agregar la nueva *Zona* solo se deberá ingresar el nombre de la nueva Zona y hacer clic sobre el botón OK para guardar.

| <b>K</b>                      | <b>←</b><br>Mostrand | Sector   | res del UDP: 240-CENTRO TRADI<br>v registros por pagina | CIONAL                  |                                          | Buscar                                |
|-------------------------------|----------------------|----------|---------------------------------------------------------|-------------------------|------------------------------------------|---------------------------------------|
| (HONTERIA<br>(Hone & )= CENTE |                      |          |                                                         |                         |                                          |                                       |
|                               | Sector               | Subsecto | or Nombre                                               | Area                    | RESINDENCIAL CON COMERCIO Y              | · · · · · · · · · · · · · · · · · · · |
| Sr. USO DE SUELO              |                      |          | RENOVALION ORBANA REDESARROLLO                          | RESIDENCIAL             | SERVICIOS                                | • • tt •                              |
| ESCRITORIO                    | 2                    | 1        | RENOVACIÓN URBANA REDESARROLLO                          | RESIDENCIAL             | RESINDENCIAL CON COMERCIO Y<br>SERVICIOS | i 🖍 🗂 🖄                               |
| SECRETARÍA DE PLANEACIÓN      | 2                    |          | RENOVACIÓN URBANA REACTIVACIÓN                          | COMERCIO Y<br>SERVICIOS | COMERCIO CUALIFICADO                     | i 🖍 🗂 🖄                               |
| FORMU                         |                      |          | Nueva Zor                                               | na                      |                                          | 1 🖄                                   |
| ڻ<br>ا                        |                      |          |                                                         |                         |                                          | 1 🖬                                   |
| Nombre                        |                      |          |                                                         |                         |                                          | 1                                     |
|                               |                      |          |                                                         |                         |                                          | 1 🛤                                   |
|                               |                      |          | OK Carr                                                 | -al                     |                                          | 1                                     |
|                               |                      |          |                                                         |                         |                                          | 1 🖄                                   |
|                               | 5                    | VI       | RENOVACIÓN URBANA REDESARROLLO                          | COMERCIO Y<br>SERVICIOS | COMERCIO CUALIFICADO                     | T 🖉 🗆 🖉                               |
|                               |                      |          |                                                         | 123                     |                                          |                                       |
|                               |                      |          |                                                         |                         |                                          |                                       |
|                               |                      |          |                                                         |                         |                                          |                                       |
|                               |                      |          |                                                         |                         |                                          |                                       |
|                               |                      |          |                                                         |                         |                                          | 6                                     |
|                               |                      |          |                                                         |                         |                                          | 9                                     |

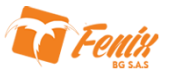

Para que el sistema pueda realizar la "Evaluación Previa" de las solicitudes de uso de suelo, se deberán demarcar los límites del sector/subsector (<sup>(III)</sup>) y sus restricciones (<sup>III</sup>).

Para demarcar los *límites del Sector/Subsector* se hará clic en el botón *Limites del Sector* () donde aparecerá un mapa de la ciudad donde se realizara la demarcación, para ello se cuenta con las herramientas de dibujo () del mapa para crear los *límites del Sector/Subsector*.

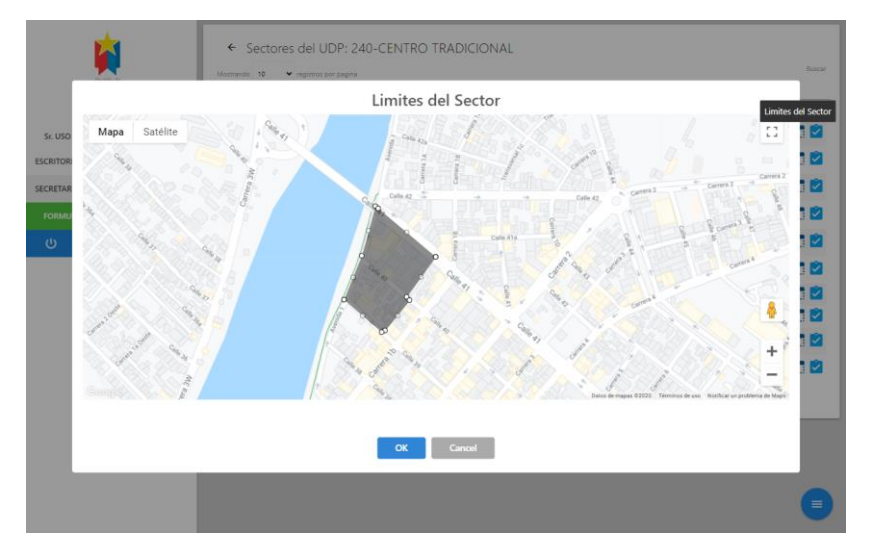

Para asignar las *Restricciones del sector/subsector* se hará clic sobre el botón **Restricciones (**<sup>2</sup>**)** donde aparecerán las clasificaciones previamente configuradas y se deberá configurar sus límites (Principal, Complementario, Restringido), recuerde que al no seleccionar ningún límite se estará negando dicha clasificación al sector/subsector; después de seleccionar el limite se podrán agregar las Notas correspondientes, al terminar de configurar los limites a todas las clasificaciones existentes se podrá hacer clic en el botón OK para guardar las *Restricciones del sector/subsector*.

|            |                                                                        | Restricciones                                                                                                 |                                        |
|------------|------------------------------------------------------------------------|----------------------------------------------------------------------------------------------------|----------------------------------------|
|            | VIVIENDA<br>UNIFAMILIAR:<br>Principal                                  | Notas                                                                                                    | Buscar<br>Limite: Restricciones        |
| Sr. USO    | BIFAMILIAR:                                                            |                                                                                                    | :::::::::::::::::::::::::::::::::::::: |
| ESCRITOR   | Principal                                                              | Notas                                                                                                    | ·= 🖄                                   |
| SECRETAR   | MULTIFAMILIAR:<br>Principal                                            | Notas                                                                                                    |                                        |
| FORMU<br>ن | DOTACIONAL<br>EQUIPAMIENTO COLECTIVO:<br>ZONAL:<br>Complementario      | Noa % Destudive partaes par e us pramere 🔕 Noa % Dese succore Josep y esocramente. 🕲                          |                                        |
|            | URBANO:<br>Restringido                                                 | Nota 9 Mediante Pan de Implantación.                                                                          |                                        |
|            | LOCAL:<br>Complementario                                               | Note 7. En estructures oseñadas para el uso úncamente 🔕 Note Sa Debe soucionar: Accesos y estacionamientos. 🔕 |                                        |
|            | EQUIPAMIENTO DEPORTIVO Y RECREATIVO:<br>ZONAL:<br>Selectone una Opción | Notas                                                                                                    |                                        |
|            | LOCAL:<br>Selecione una Optón<br>SERVICIOS URBANOS BÁSICOS:            | Notas                                                                                                    |                                        |